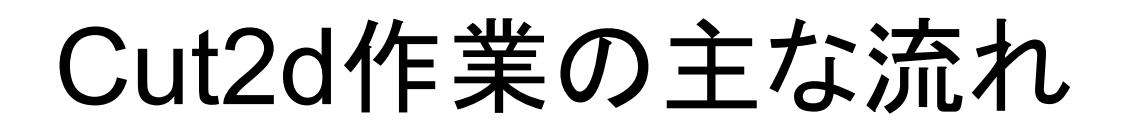

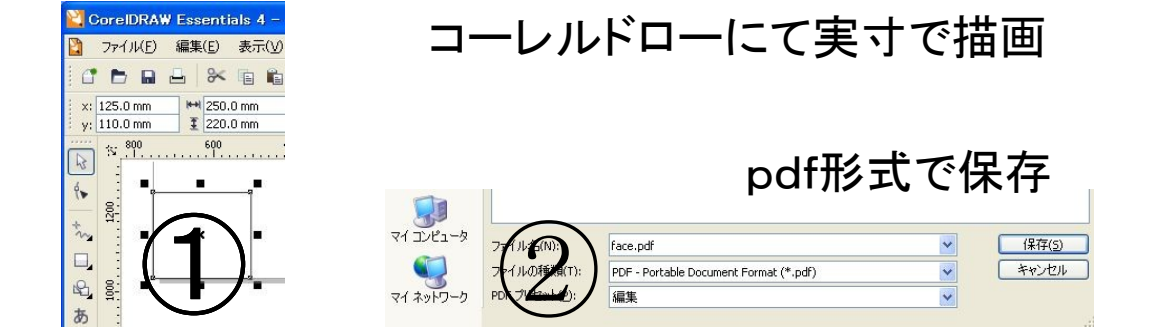

Cut2dで作成したpdfファイルを開く

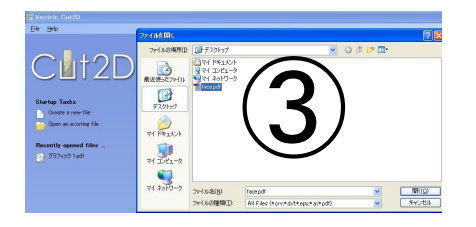

加工したい図形を選択

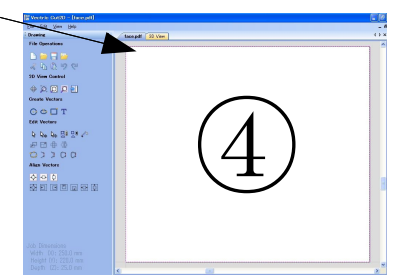

## 加工したい方法を選択

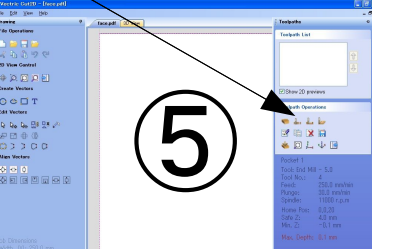

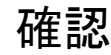

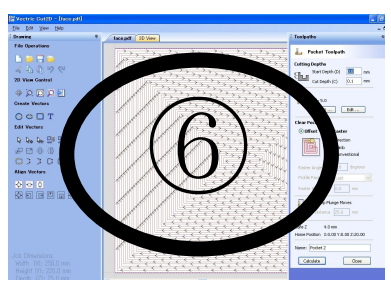

加エアイコンをクリック

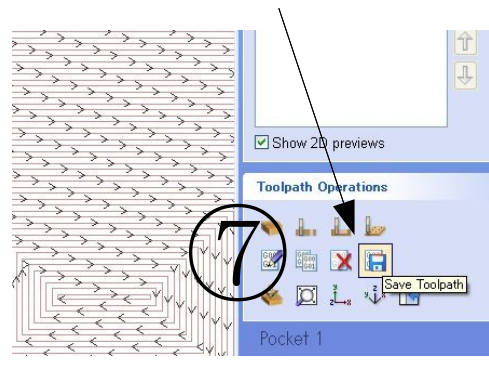

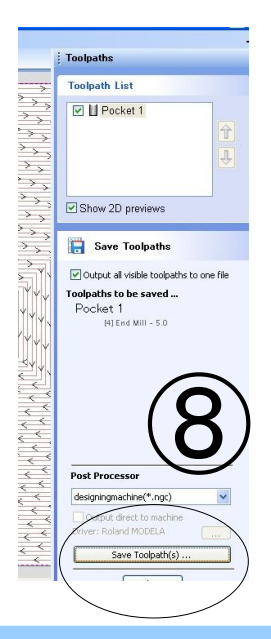

⑨Designingmachineを選択

10ファイルを保存

⑪転送

⑫加エ

## www.designingmachine.com